# Refunds

# **George Brown College**

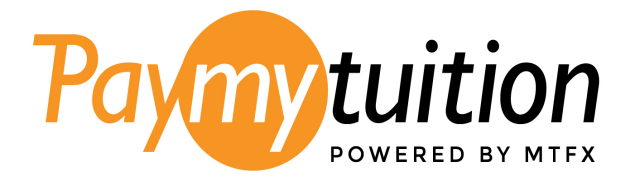

# Table of Contents

| Processing Times                                                                   | .3  |
|------------------------------------------------------------------------------------|-----|
| Refunds through PayMyTuition                                                       | .3  |
| Refund Return to Credit Card for Domestic and International Students               | .4  |
| Domestic Students - How to Access Your Interac Refund                              | . 5 |
| How to access the PayMyTuition Payment Center and retrieve your One-Time Passcode: | .6  |
| International Students: How to Access Your Refund to be Completed by Bank Transfer | 10  |
| Completing your Refund Instructions                                                | 15  |
| Need Assistance?                                                                   | 16  |

# **Processing Times**

Refunds for **domestic students** typically take between 2 to 4 weeks to process from the time you withdraw from a class or submit your refund request for processing. Within 2 to 6 business days from the time your refund has been processed from George Brown College to PayMyTuition, you will receive automated emails confirming your refund and the required next steps.

Refunds for **international students** will take between 6 to 8 weeks for internal processing after submitting your refund request. After our internal processes, it will take 2 to 6 business days from the time your refund has been processed from George Brown College to PayMyTuition to receive automated emails confirming your refund and the required next steps.

## **Refunds through PayMyTuition**

George Brown College has partnered with PayMyTuition for domestic and international refund processing. PayMyTuition will remit the refund to domestic students via credit card or Interac, and to international students via credit card or bank transfer.

With PayMyTuition, students have the option of retrieving their Interac or bank transfer instructions through the PayMyTuition portal directly.

Any refunds processed back to your credit card will only be completed to the credit card on record if your refund has been requested and processed 90 days following the completion of your payment.

# **Refund Return to Credit Card for Domestic and International Students**

If your refund is eligible for return to your credit card, you will receive the following notification from PayMyTuition once your refund is in progress:

| Paymy tuition<br>Powered by MTFX                                               |                                                                                                    |  |  |  |  |
|--------------------------------------------------------------------------------|----------------------------------------------------------------------------------------------------|--|--|--|--|
| Hello Student,                                                                 |                                                                                                    |  |  |  |  |
| PayMyTuition ha<br>be refunded to y                                            | ns been authorized by George Brown College to initiate a payment of \$1,000.00, to<br>your credit card on record. |  |  |  |  |
| You should see the funds deposited within 1-3 business days.                   |                                                                                                    |  |  |  |  |
| We kindly request you verify the receipt by checking your credit card account. |                                                                                                    |  |  |  |  |
| Regards,                                                                       |                                                                                                    |  |  |  |  |
| PayMyTuition S                                                                 | upport Team                                                                                                    |  |  |  |  |
| Email:                                                                         | studentrefunds@paymytuition.com                                                                                   |  |  |  |  |
| Toll Free:                                                                     | <u>+1.855.663.6839</u>                                                                                            |  |  |  |  |
| Canada Local:                                                                  | <u>+1.905.305.9053</u>                                                                                            |  |  |  |  |
| US Local:                                                                      | <u>+1.201.209.1939</u>                                                                                            |  |  |  |  |
|                                                                                |                                                                                                    |  |  |  |  |

# **Domestic Students - How to Access Your Interac Refund**

Once the process for your refund has been initiated by George Brown College, students will receive an email notification from PayMyTuition with instructions on the next steps:

You will then receive an Interac e-Transfer email instructing you to log into <u>STU-VIEW</u> to retrieve your one-time passcode, which will allow you to securely access and collect your refund:

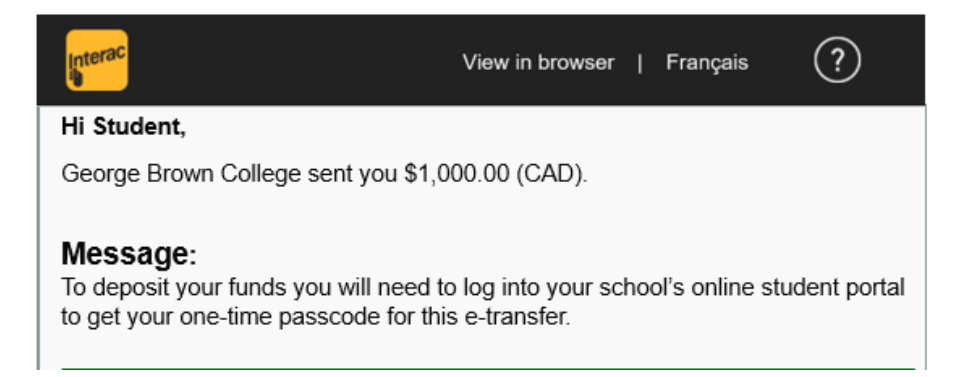

# How to access the PayMyTuition Payment Center and retrieve your One-Time Passcode:

## **Portal Login**

Log in to STU-VIEW:

For new and returning students, use the "Student & Employee Login" and enter your GBC credentials.

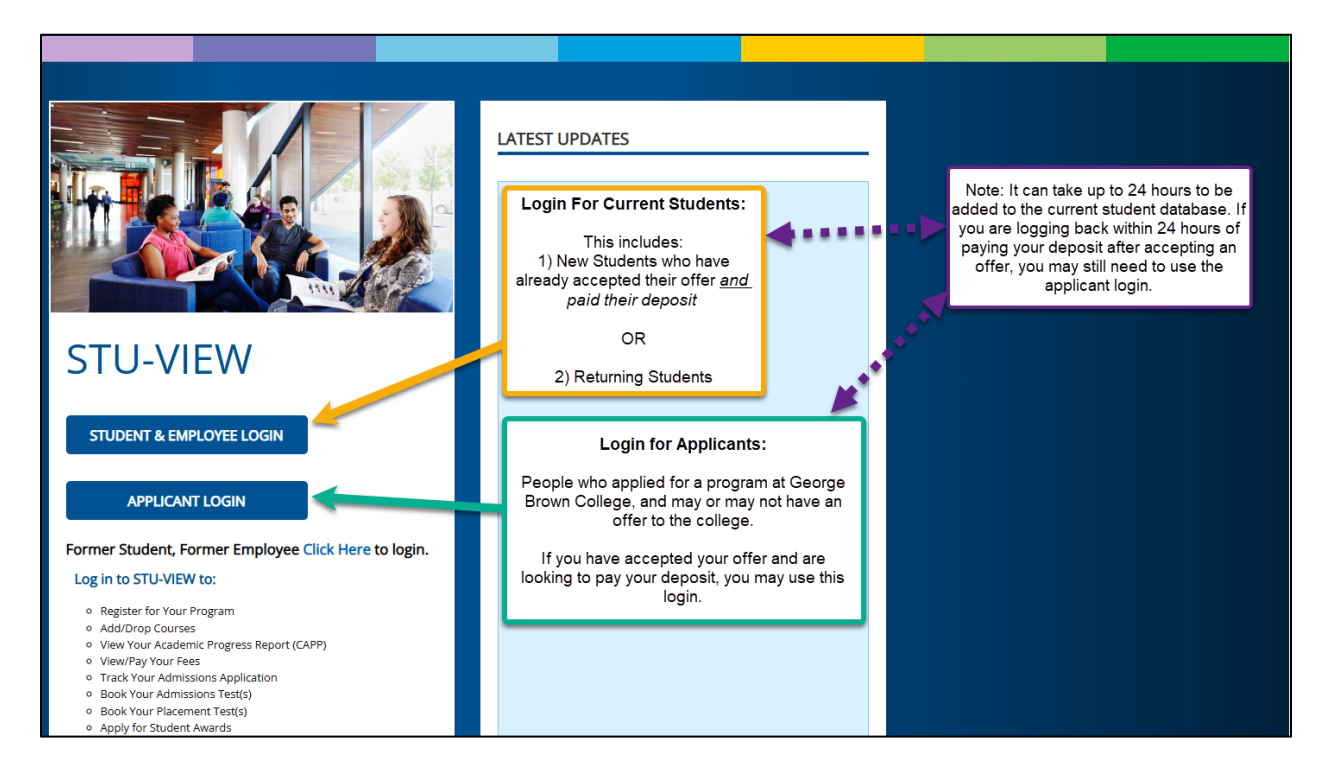

## Navigation for Current Students (New Students & Returning Students)

Current students, including new and returning students, should have multiple cards visible in <u>STU-VIEW</u>.

## Navigating to the All Cards Page

There are two ways to navigate to the All Cards page:

1. The first method is to use the blue "View All Cards" button on the homepage:

| =                                                              | <u> </u>                                                                                                |       |
|----------------------------------------------------------------|----------------------------------------------------------------------------------------------------|-------|
|                                                                | STU-VIEW Accessibility issues? For students<br>contact: 416-415-2000 For employees contact:<br>Helpdesk |       |
| 1 of 2                                                         | 2 of 2 Helpdesk                                                                                         |       |
| Guide to STU-VIEW                                              |                                                                                                    | - Jin |
| Stores man                                                     |                                                                                                    |       |
| STU-VIEW Navigation     A Video on How to     Navigate the New |                                                                                                    |       |
|                                                                |                                                                                                    |       |

2. The second method is to click on the main menu icon (3 horizontal lines at the top-left corner), and when the side panel opens, select the "All Cards" option:

|                                                                                                    |                                                                       | ×                                                                                           |               |                                               |
|----------------------------------------------------------------------------------------------------|-----------------------------------------------------------------------|---------------------------------------------------------------------------------------------|---------------|-----------------------------------------------|
|                                                                                                    |                                                                       | 습 Home                                                                                      |               |                                               |
| Select the menu icon in the top left<br>corner and a side panel will open,<br>where you can select the "All Cards"<br>option | STU-VIEW Accessibility<br>contact: 416-415-2000 Fc<br>Helpd<br>2 of 2 | All Cards                                                                                   | •             | STU-VIEW Acces<br>contact: 416-415-<br>2 of 2 |
|                                                                                                    | Contraction of the local                                              | S Finance & Awards                                                                          |               | -                                             |
| Home Applicant Enrolment & Registration                                                                                      | Finance & Awards Gr                                                   | 🗁 Grades & Records                                                                          | gistration    | Finance & Awards                              |
| Guide to STU-VIEW                                                                                                    |                                                                       | My Account                                                                                  | A             |                                               |
|                                                                                                    |                                                                       | ₩ Resources ×                                                                               |               |                                               |
| STU-VIEW Navigation     A Video on How to     Navigate the New                                                               |                                                                       |                                                                                             | How to<br>New |                                               |
| <ul> <li>Ask George Brown-<br/>Frequently Asked</li> <li>Important Updates</li> </ul>                                        |                                                                       |                                                                                             | pdates        |                                               |
|                                                                                                    |                                                                       | Ellucian Experience Premium v1.90.0<br>© 2017-2025 Ellucian Company L.P. and its affiliates |               |                                               |

On the All Cards page, there are 2 methods to pull up the card that is desired:

- a. Type in one of the following keywords in the "Find cards" search box: refund.
- b. Select the appropriate keywords below the "Find cards" search box.

|                                                                                                    |                                           | and the second second s |
|----------------------------------------------------------------------------------------------------|-------------------------------------------|----------------------------------------------------------------------------------------------------|
|                                                                                                    | Type in the card<br>name or<br>associated | All Cards                                                                                                    |
| refund X                                                                                                    | the "Find cards"<br>search bar            |                                                                                                    |
| ees invoice registration letter balance                                                                                                    | account account                           | summary receipt refund statements                                                                                                    |
| Financial Services                                                                                                    |                                           | Suggested                                                                                                    |
| Account Summary_12<br>View account summary and balance                                                                                                    | ^                                         | up the card with<br>the service                                                                                                    |
| Payment History & Statements in PayMyTuition                                                                                                    |                                           | needed                                                                                                    |
| View Fees [2]<br>View your registration letter & invoice (PDF) and a detailed<br>breakdown of your fees. Option to opt of the students levy (if<br>applicable) |                                           |                                                                                                    |
| <u>Review Refund(s)</u> 2<br>Review refund options, as well as outstanding and completed<br>refunds in the PayMyTuition Payment Centre.                        |                                           |                                                                                                    |
| Request a Copy of Your Receipt 2<br>Students can request a copy of their George Brown College                                                                  |                                           |                                                                                                    |

Select the "Review Refund(s)" link on the "Financial Services" card to be redirected to the PayMyTuition Payment Centre.

Once you are redirected to the **PayMyTuition** Payment Center, select the "**Refunds**" tab to access your refund portal:

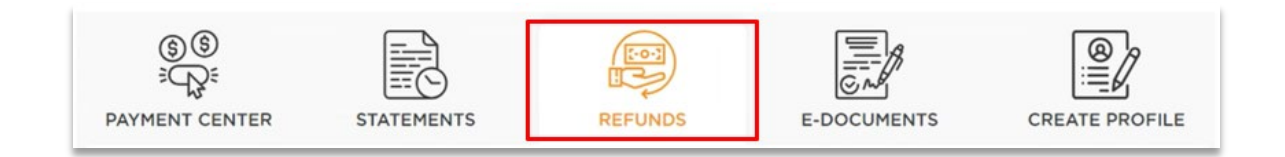

Review the **"Outstanding Refunds"** section for any active refunds, and click on the one-time passcode icon in the **"Action"** column to view your passcode:

| SS<br>CC<br>PAYMENT CENT               | ER STATEMENTS                                                                 | REFUNDS                                                             | E-DOCUMENTS                                     | CREATE PROFILE       |
|----------------------------------------|-------------------------------------------------------------------------------|---------------------------------------------------------------------|-------------------------------------------------|----------------------|
| Refund Option                          | ns                                                                            |                                                                     |                                                 |                      |
| To receive your In<br>your passcode an | terac refund, a transfer notification<br>d follow the instructions from the r | n email will be sent to you fron<br>notification email to accept yo | n Interac. Click on the 'Passcode'<br>ur funds. | icon below to obtain |
|                                        |                                                                               |                                                                     |                                                 |                      |
| Outstanding Re                         | Completed Refund                                                              | s                                                                   |                                                 |                      |
| Refund ID                              | Date Initiated                                                                | Amount Payment Metho                                                | d Status                                        | Action               |
| S0332415                               | 25-04-2024                                                                    | 555.00                                                              | INITIATED                                       |                      |
| 10 🔻                                   |                                                                               |                                                                     | н                                               | 4 <b>1</b> > H       |

Return to the Interac notification and select to deposit the funds at your desired financial institution:

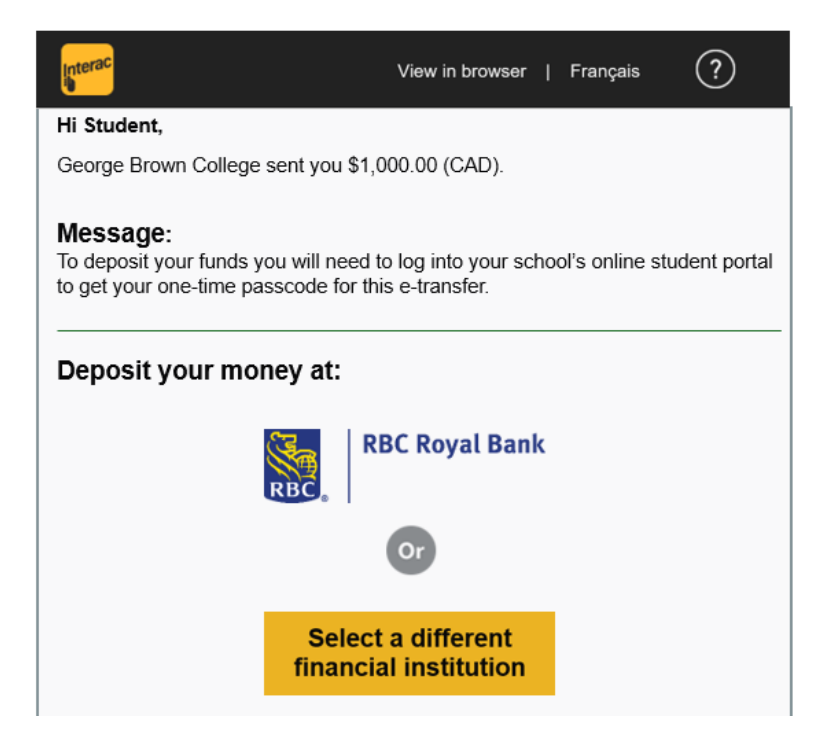

If depositing your funds at a different financial institution, make your selection from the available options and follow the instructions provided:

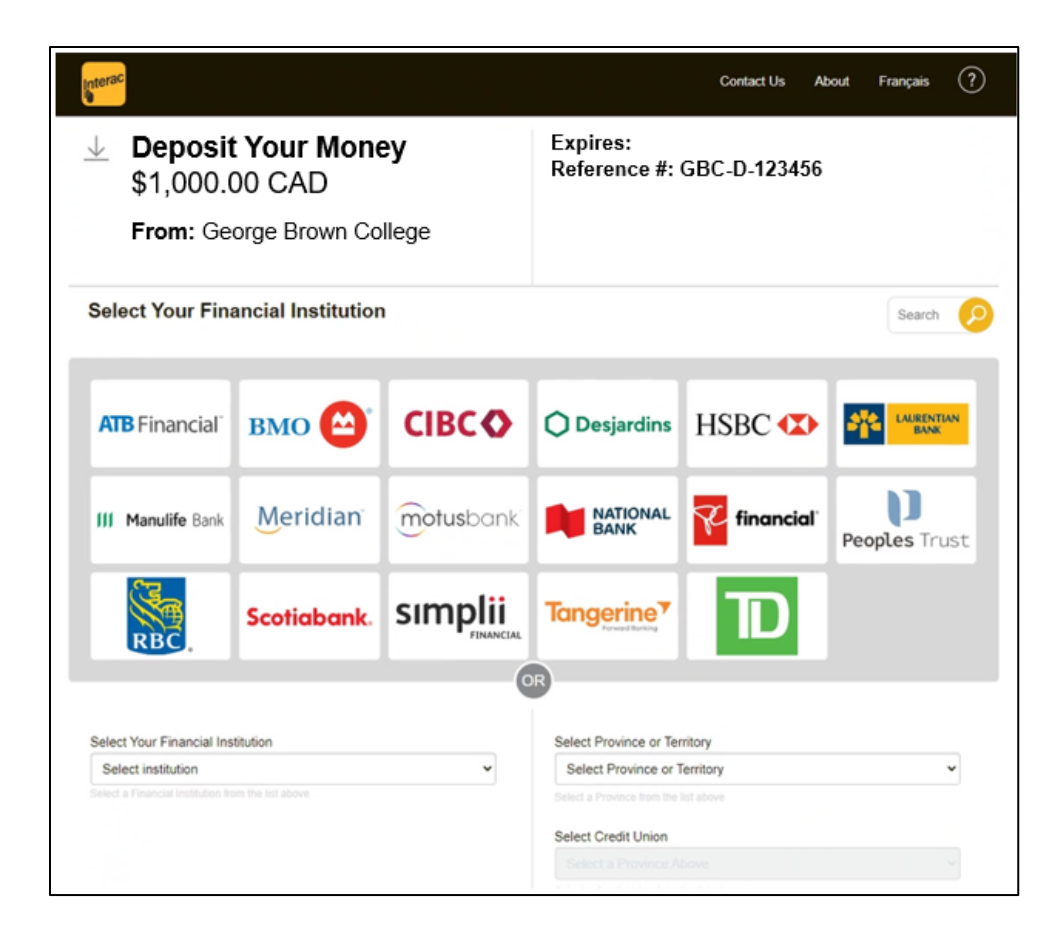

Funds will be available immediately in your bank.

\*If your email address is registered for auto-deposit through your bank, you won't require a one-time passcode to finalize the deposit. Instead, when you select to deposit your funds, you'll sign into your financial institution and the refund will auto-deposit upon signing in.

**Important:** Please complete the e-Transfer process within 30 days, after which it will expire. If you do not retrieve your passcode and collect your funds prior to the expiration date, your refund will be automatically cancelled, and the funds will be returned to your student account. You will be required to submit a new refund request should you want the funds returned to you.

# International Students: How to Access Your Refund to be Completed by Bank Transfer

Once George Brown College has initiated the process of your refund, you will receive a notification from PayMyTuition with a link to access your refund form.

You can click on the link within the email to be redirected to your refund form:

| Paymy tuition<br>POWERED BY MTFX |
|----------------------------------|
|----------------------------------|

Hello Student,

PayMyTuition by MTFX has been authorized by George Brown College to initiate a refund of \$1,000.00 CAD. To complete the refund process, please click the link included and complete your beneficiary instructions so we can affect payment.

Click here to initiate your refund.

We've made our new refund portal easy and convenient for students. If you have any questions or concerns, don't hesitate to contact our support team – we're here to help!

Regards,

#### PayMyTuition Support Team

 Email:
 studentrefunds@paymytuition.com

 Toll Free:
 +1.855.663.6839

 US Local:
 +1.201.209.1939

 Canada Local:
 +1.905.305.9053

Alternatively, your refund will be available by logging into <u>STU-VIEW</u>.

## **Portal Login**

Log into <u>STU-VIEW</u>:

**For new and returning students**, use the "Student & Employee Login" and enter your GBC credentials.

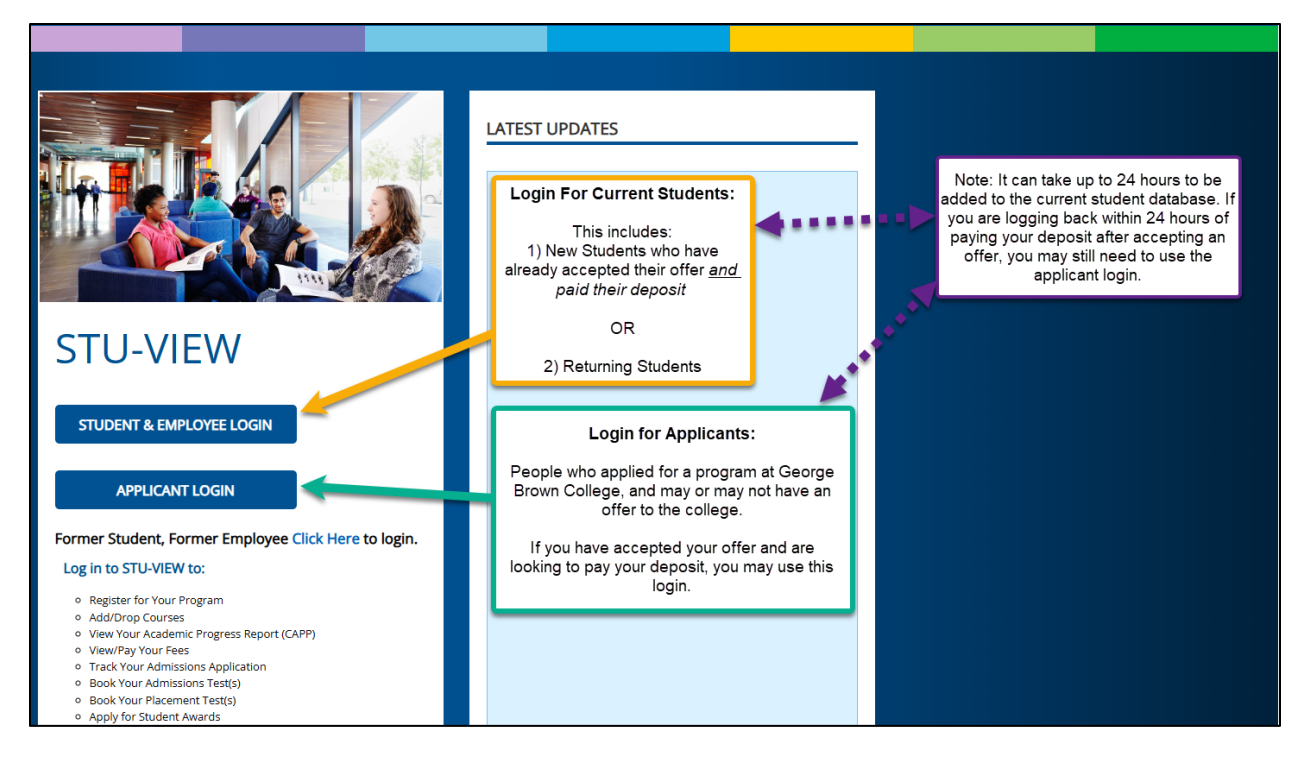

## Navigation for Current Students (New Students & Returning Students)

Current students, including new and returning students, should have multiple cards visible in <u>STU-VIEW</u>.

## Navigating to the All Cards Page

There are two ways to navigate to the All Cards page:

1. The first method is to use the blue "View All Cards" button on the homepage:

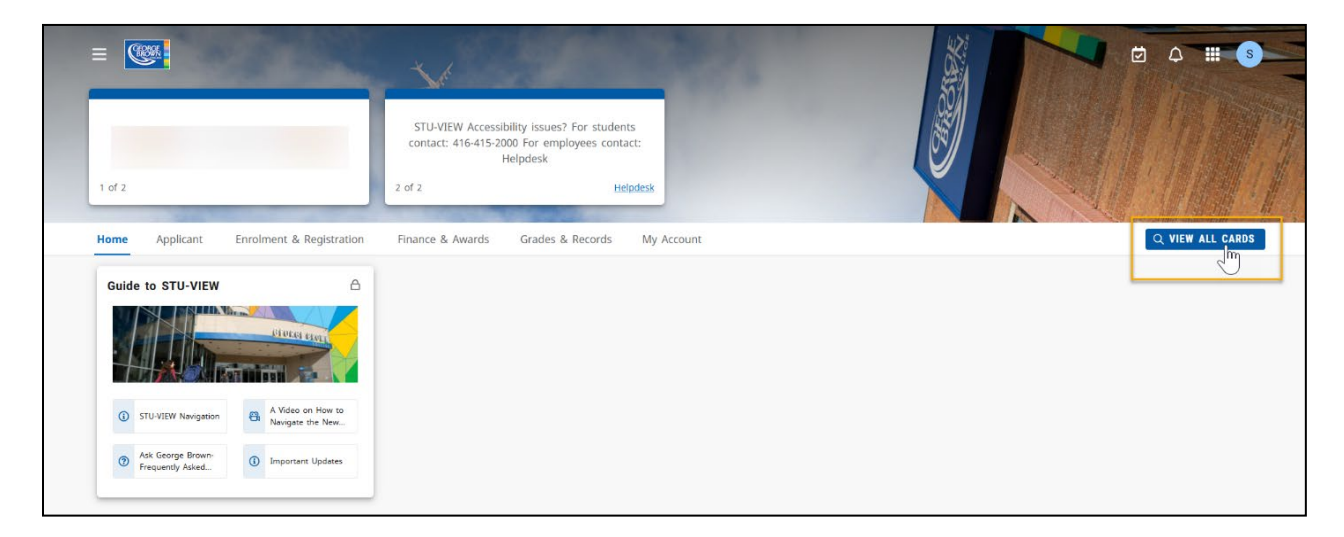

2. The second method is to click on the main menu icon (3 horizontal lines at the top-left corner), and when the side panel opens, select the "All Cards" option:

| Select the menu icon in the top left<br>corner and a side panel will open,<br>where you can select the "All Cards"<br>option | STU-VIEW Accessibility<br>contact: 416-415-2000 Fo<br>Helpd<br>2 of 2 | X<br>Home<br>All Cards<br>M<br>Applicant<br>Enrolment & Registration                                            | STU-VIEW Access<br>contact: 416-415-<br>2 of 2 |
|----------------------------------------------------------------------------------------------------|-----------------------------------------------------------------------|----------------------------------------------------------------------------------------------------|------------------------------------------------|
| Home     Applicant     Enrolment & Registration       Guide to STU-VIEW <ul> <li></li></ul>                                  | Finance & Awards Gr                                                   | <ul> <li>Finance &amp; Awards</li> <li>Grades &amp; Records</li> <li>My Account</li> <li>Resources ~</li> </ul> | ejistration Finance & Awards                   |
|                                                                                                    |                                                                       | D () X () D ()<br>Ellucian Experience Premium v1.90.0<br>© 2017-2025 Ellucian Company L.P. and its affiliates   |                                                |

On the **All Cards page**, there are 2 methods to pull up the card that is desired:

- a. Type in one of the following keywords in the "Find cards" search box: refund.
- b. Select the appropriate keywords below the "Find cards" search box.

| The part of the second second s |                                           | and the second second s |
|----------------------------------------------------------------------------------------------------|-------------------------------------------|----------------------------------------------------------------------------------------------------|
| (REPORT                                                                                                    | Type in the card<br>name or<br>associated | All Cards                                                                                                    |
| refund X                                                                                                    | the "Find cards"<br>search bar            |                                                                                                    |
| es invoice registration letter balance                                                                                                    | account account                           | t summary receipt refund statements                                                                                                    |
| Financial Services                                                                                                    | <b>□</b>                                  | Suggested<br>keywords to pull<br>up the card with                                                                                                    |
| View account summary and balance                                                                                                    |                                           | the service                                                                                                    |
| Payment History & Statements in PayMyTuition                                                                                                    |                                           | needed                                                                                                    |
| View Fees_C2           View your registration letter & invoice (PDF) and a detailed<br>breakdown of your fees. Option to opt of the students levy (if<br>applicable)                                                                                                    |                                           |                                                                                                    |
| Review Refund(s)_12<br>Review refund options, as well as outstanding and completed<br>refunds in the PayMyTuition Payment Centre.                                                                                                    |                                           |                                                                                                    |
| Request a Copy of Your Receipt                                                                                                    |                                           |                                                                                                    |

Select the "Review Refund(s)" link on the "Financial Services" card to be redirected to the PayMyTuition Payment Centre.

Select the "Review Refund(s)" link to be redirected to the PayMyTuition Payment Centre.

Once you are redirected, select the "**Refunds**" tab to access your refund portal:

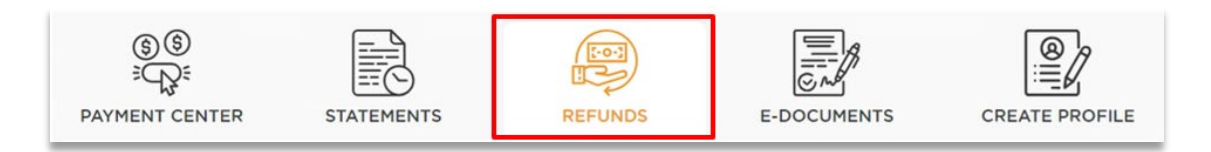

Within the "**Outstanding Refunds**" section, locate your available refund with a status of *Initiated*, and select the "**Instructions**" icon within the "**Action**" column to access your refund form:

| Refund                                                         |                                                                                                    |                                                                                                    |                                                                                                    |                                                                                                    |
|----------------------------------------------------------------|----------------------------------------------------------------------------------------------------|----------------------------------------------------------------------------------------------------|----------------------------------------------------------------------------------------------------|----------------------------------------------------------------------------------------------------|
| issued using the same payr<br>ed back to the same credit       | ment method as the<br>card.                                                                                   | orignal transaction. If y                                                                                                    | our payment was made wit                                                                                                    | th a credit card, the                                                                                                    |
| Refunds                                                        |                                                                                                    |                                                                                                    |                                                                                                    |                                                                                                    |
| an international refund, sim<br>e will verify the instructions | ply click on the 'act<br>s and process your                                                                   | tion' link below and com<br>refund within 2-3 busine                                                                                                    | nplete your payment instruc<br>ess days.                                                                                                    | tions. Once you've                                                                                                    |
|                                                                |                                                                                                    |                                                                                                    |                                                                                                    |                                                                                                    |
| unds Completed R                                               | Refunds                                                                                                    |                                                                                                    |                                                                                                    |                                                                                                    |
|                                                                |                                                                                                    |                                                                                                    |                                                                                                    |                                                                                                    |
| Date Initiated                                                 | Amount                                                                                                    | Payment Method                                                                                                    | Status                                                                                                    | Action                                                                                                    |
| 30-01-2024                                                     | 1.11                                                                                                    | 1<br>1                                                                                                    |                                                                                                    |                                                                                                    |
| 28-02-2024                                                     | 1.11                                                                                                    | 盦                                                                                                    |                                                                                                    | <b>B</b>                                                                                                    |
|                                                                | Refunds an international refund, sime e will verify the instruction unds Date Initiated 30-01-2024 28-02-2024 | werund         issued using the same payment method as the ad back to the same credit card.         Refunds         an international refund, simply click on the 'act e will verify the instructions and process your         unds       Completed Refunds         Date Initiated       Amount         30-01-2024       1.11         28-02-2024       1.11 | wind       as the orignal transaction. If year of the same credit card.         Refunds       an international refund, simply click on the 'action' link below and come will verify the instructions and process your refund within 2-3 busine         unds       Completed Refunds         Date Initiated       Amount       Payment Method         30-01-2024       1.11       m         28-02-2024       1.11       m | Instruction       Image: Completed Refunds         Indicate to the same credit card.       Image: Completed Refunds         Indicate to the same credit card.       Image: Completed Refunds         Indicate to the same credit card.       Image: Completed Refunds         Indicate to the same credit card.       Image: Completed Refunds         Indicate to the same credit card.       Image: Completed Refunds         Indicate to the same credit card.       Image: Completed Refunds         Indicate to the same credit card.       Image: Completed Refunds         Indicate to the same credit card.       Image: Completed Refunds         Indicate to the same credit card.       Image: Complete card.         Indicate to the same credit card.       Image: Complete card.         Indicate to the same credit card.       Image: Complete card.         Indicate to the same credit card.       Image: Complete card.         Interview card.       Image: Complete card.         Interview card.       Image: Complete card.         Interview card.       Image: Card.         Interview card.       Image: Card.         Interview card.       Image: Card.         Interview card.       Image: Card.         Interview card.       Image: Card.         Interview card.       Image: Card.         Int |

# **Completing your Refund Instructions**

### Enter beneficiary details:

Complete the online refund beneficiary instruction form, which requires currency, identification documentation (either passport or driver's license), banking and beneficiary information.

You may choose to deposit the funds into someone else's bank account. When you are directed to the PayMyTuition refund form, you will have the option within the Beneficiary Information tab to select someone else as the recipient and input their bank information:

| Student<br>Information       | Beneficiary<br>Information | Identification<br>Documentation |  |  |  |
|------------------------------|----------------------------|---------------------------------|--|--|--|
| Beneficiary Details          |                            |                                 |  |  |  |
| Beneficiary Account Holder * |                            |                                 |  |  |  |
| Me Someone Else              |                            |                                 |  |  |  |
|                              |                            |                                 |  |  |  |

### **Complete verification:**

Upon receipt of your completed beneficiary instructions, PayMyTuition will verify your request for accuracy. They will complete fraud and compliance checks to comply with various anti-money laundering and compliance laws.

### Payment confirmation:

PayMyTuition will send you a confirmation email once your beneficiary information has been verified and approved. You will receive a PDF summary that is password-protected. This PDF can be accessed using the bank account number that you provided for your beneficiary bank as the password.

### **Refund processed:**

Once your refund has been processed, you will receive a notification that your refund is complete. Please allow 3 to 5 business days for the payment to be deposited to your account.

## **Need Assistance?**

Connect with PayMyTuition directly by calling 1.855.663.6839 (toll-free) or through one of their <u>local country contact numbers</u>.

You can also reach PayMyTuition Support at <u>support@paymytuition.com</u> or through their <u>support page</u>.

No matter what time zone you are in, you will have a dedicated customer support team available to you through live chat, email, and phone to answer any of your questions and help you with the refund process.